# Instalar uma chave de versão do Telepresence Management Suite (TMS)

### Contents

Introduction Prerequisites Requirements Componentes Utilizados Configurar Acesse a interface da Web do Windows Server Acessar a interface da Web remotamente Instalar chave de liberação Verificar Troubleshoot

### Introduction

Este documento descreve como instalar uma chave de versão do Telepresence Management Suite (TMS).

## Prerequisites

### Requirements

A Cisco recomenda que você tenha conhecimento destes tópicos:

Analisou o guia de instalação do TMS pré-requisitos do TMS

Implantou o servidor Windows 2K12 ou versão semelhante

Instalaram um navegador da Web, como Firefox, Chrome ou Internet Explorer no servidor Windows 2K12 (opcional)

Instalou com êxito o SQL no Windows 2K12 Server

Você baixou e instalou o software TMS do Telepresence Management Suite

Obtiveram acesso à interface da Web utilizando privilégios de Administrador

Solicitaram e receberam um e-mail de licença com uma chave de liberação do Cisco Telepresence Management Suite

### **Componentes Utilizados**

As informações neste documento são baseadas nestas versões de software:

servidor Windows 2K12

Windows SQL Server

Telepresence Management Suite (TMS) versão 15.3.X

Um aplicativo de Área de Trabalho Remota

Um navegador da Web como Firefox, Chrome ou Internet Explorer no servidor Windows 2K12 (opcional)

E-mail de licenciamento com uma chave de liberação

The information in this document was created from the devices in a specific lab environment. All of the devices used in this document started with a cleared (default) configuration. If your network is live, make sure that you understand the potential impact of any command.

## Configurar

Este vídeo de exemplo de interface da Web complementa este documento:

**Note**: Um exemplo de e-mail de licença não está disponível para ser exibido para este dispositivo de ambiente de laboratório.

**Note**: A chave de liberação do TMS deve ter o seguinte formato: XXXXXXXX-XX-XXXXXXXX, onde os valores X representam os caracteres exclusivos na chave de liberação.

#### Acesse a interface da Web do Windows Server

Passo 1: Acesse o Windows Server que hospeda o TMS via Área de Trabalho Remota. Abra um navegador da Web e navegue até https://localhost/tms:

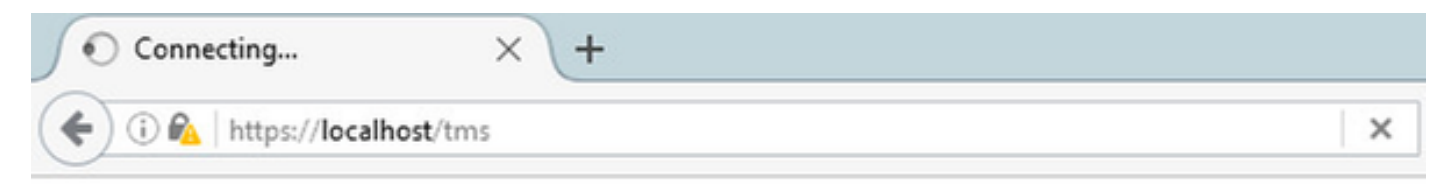

Etapa 2: Efetue login com uma conta com privilégios de Administrador quando solicitado:

|                     | Authentication Required                           |
|---------------------|---------------------------------------------------|
| <b>O</b> User Name: | Enter username and password for https://localhost |
| Password:           | OK Cancel                                         |

Passo 3: Clique em **Avançado** e, em seguida, em **Adicionar exceção** quando iniciar sessão na interface da Web pela primeira vez:

| A Insecure Connection  | × (+                                                                                                    |   |    |      | -    | 0     | x    |
|------------------------|----------------------------------------------------------------------------------------------------|---|----|------|------|-------|------|
| ( in https://localhost | C Q Search                                                                                                    | ☆ | ١. | ÷    | ŵ    | ◙     | ≡    |
|                        |                                                                                                    |   |    | / ,  | le f |       | / /  |
|                        |                                                                                                    |   |    |      |      |       |      |
|                        |                                                                                                    |   |    |      |      |       |      |
|                        |                                                                                                    |   |    |      |      |       |      |
|                        |                                                                                                    |   |    |      |      |       |      |
|                        |                                                                                                    |   |    |      |      |       |      |
| ~                      |                                                                                                    |   |    |      |      |       |      |
|                        | Your connection is not secure                                                                                                    |   |    |      |      |       |      |
|                        | The owner of localhost has configured their website improperly. To protect your information from being stolen,<br>Firefox has not connected to this website. |   |    |      |      |       |      |
|                        | Learn more                                                                                                    |   |    |      |      |       |      |
|                        | Go Back Advanced                                                                                                    |   | -  | -    |      |       |      |
|                        | Report errors like this to help Mozilla identify and block malicious sites                                                                                   |   |    |      |      |       |      |
|                        |                                                                                                    |   |    |      |      |       |      |
|                        | localhost uses an invalid security certificate.                                                                                                    |   |    |      |      |       |      |
|                        | The certificate is not trusted because it is sen-signed.<br>The certificate is not valid for the name localhost.                                             |   |    |      |      |       |      |
|                        | Error code: SEC_ERROR_UNKNOWN_ISSUER                                                                                                    |   |    |      |      |       |      |
|                        | Add Exception                                                                                                    |   |    |      |      |       |      |
|                        |                                                                                                    |   |    |      |      |       |      |
|                        |                                                                                                    |   |    |      |      |       |      |
| - 2                    |                                                                                                    |   | -  | Re 1 | 9 😡  | 11:33 | 2016 |

Passo 4: Clique em Confirmar exceção de segurança:

Note: Desative os bloqueadores de pop-up se você não receber esse prompt.

| A Insecure Connection                                      | +                                                                                                    |          |     | 6              | x          |
|------------------------------------------------------------|----------------------------------------------------------------------------------------------------|----------|-----|----------------|------------|
| ( Inttps://localhost                                       | C Q Search                                                                                                    | <b>b</b> | ÷ † | ◙              | $\equiv$   |
| YC<br>The c<br>Firefo<br>Learn<br>Ioc<br>The<br>The<br>Err | Add Security Exception       X         You are about to override how Firefox identifies this site.       Legitimate banks, stores, and other public sites will not ask you to do this.         Server       Location: |          |     |                |            |
| 📫 🔚 🛛 🚞                                                    | <b>e</b>                                                                                                    | - R      | 996 | 11:34<br>11/16 | PM<br>2016 |

Note: Neste ponto, você deve ter acesso à interface da Web do TMS.

### Acessar a interface da Web remotamente

Passo 1: Abra um navegador da Web em seu computador local e digite o URL do TMS <u>https://X.X.X.X/tms</u>.

Note: Substitua o X.X.X.X pelo endereço IP do Windows Server.

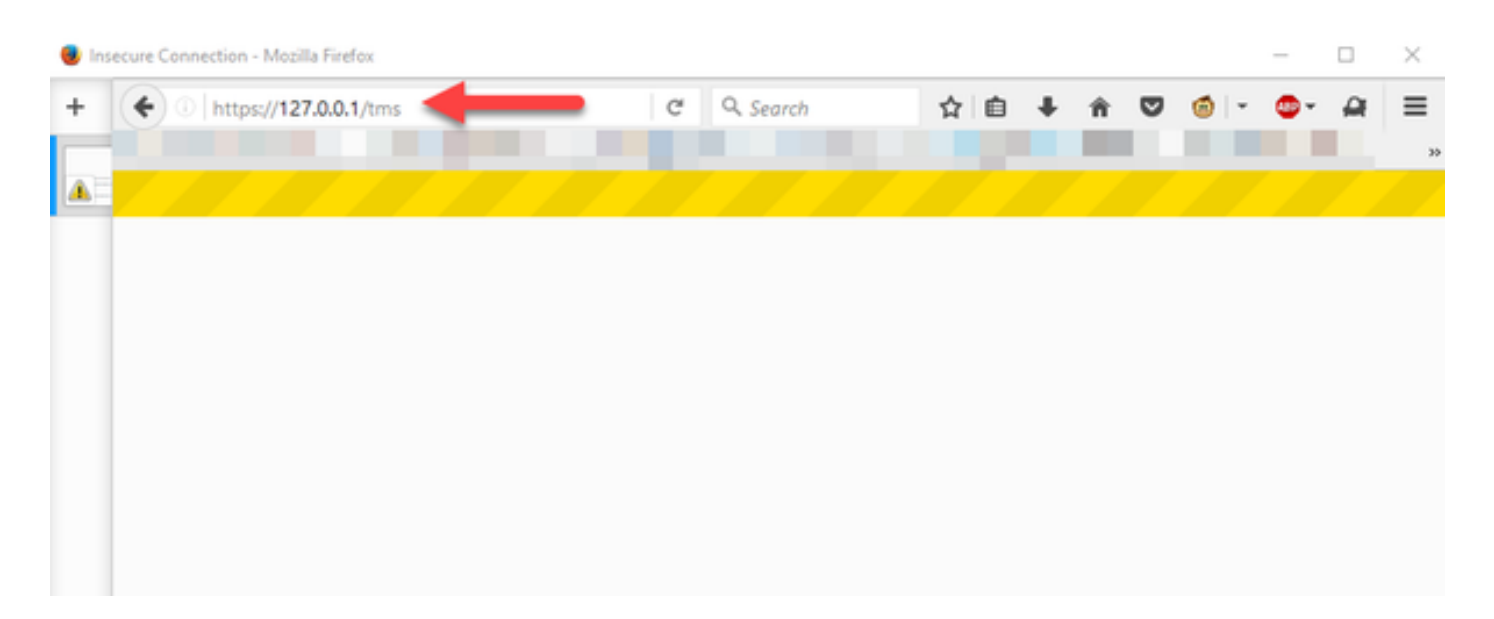

Etapa 2: Faça login com uma conta de administrador quando solicitado:

|                        | Authentication Required                           |
|------------------------|---------------------------------------------------|
| <b>?</b><br>User Name: | Enter username and password for https://localhost |
| Password:              | OK Cancel                                         |

Passo 3: Clique em **Avançado** e, em seguida, em **Adicionar exceção** quando iniciar sessão na interface da Web pela primeira vez:

# Your connection is not secure

| Go Ba                        | ck                                                                 | _                     |       | Advanced |
|------------------------------|--------------------------------------------------------------------|-----------------------|-------|----------|
|                              |                                                                    |                       |       |          |
| Report errors lik            | e this to help Mozilla ident                                       | y and block malicious | sites |          |
|                              |                                                                    |                       |       |          |
|                              |                                                                    |                       |       |          |
|                              |                                                                    |                       |       |          |
| ar                           | n invalid security certificate.                                    |                       |       |          |
| ar<br>The certificate is not | n invalid security certificate.<br>trusted because it is self-sign | d.                    |       |          |

Passo 4: Clique em **Confirmar exceção de segurança:** conforme observado na seção **Acessar a Interface Web do Windows Server** deste documento.

Note: Desative os bloqueadores de pop-up se você não receber esse prompt.

Note: Neste ponto, você deve ter acesso à interface da Web do TMS.

#### Instalar chave de liberação

Passo 1: Navegue até Ferramentas administrativas > Configuração > Configurações gerais:

| 🗰 TMS > Portal > Portal 🛛 🗙 🕂                                                                                                    |             |                                                                                                    |                                                                                                    | _ 0               |
|----------------------------------------------------------------------------------------------------|-------------|----------------------------------------------------------------------------------------------------|----------------------------------------------------------------------------------------------------|-------------------|
| ( il localhost/tms/default.aspx?pageld=14                                                                                               |             | େ ଅ                                                                                                    | & Search                                                                                                    | ☆ 白 ∔ ☆ ♡         |
| cisco TelePresence Management S                                                                                                    | Suite       |                                                                                                    |                                                                                                    | Search            |
| 🛐 Portal 🕘 Booking  Monitoring                                                                                                    | ्रिष्       | Systems 🕅 Phone Books 🔬 Reporting                                                                                                    | 🖉 Administrative Tools                                                                                                    | 2                 |
| Portal                                                                                                    |             |                                                                                                    | Configuration +                                                                                                    | General Settings  |
| Systems<br>Endpoints<br>MCUs<br>Gatekeepers<br>Gateways<br>Unmanaged Endpoints<br>Border Controllers<br>Recording and streaming devices | 0 0 0 0 0 0 | Systems sorted by ticket level<br>Systems with uppermost ticket level Critical<br>Systems with uppermost ticket level Major<br>Systems with uppermost ticket level Minor<br>Systems with uppermost ticket level Warning<br>Open Ticketing Service | User Administration  Locations Conticual User Administration Locations Email Settings Email Settings Edit Email Templates Edit Email Templates Edit Email Templates Conference Settings Activity Status TMS Server Maintenance Audit Log Manage Ticket Error Leve Naceson Event Motification |                   |
| Other     Total number of systems                                                                                                    | 0           | 0.6 I                                                                                                    |                                                                                                    | Booked Endpoints  |
| Total number of licenses<br>Number of free licenses                                                                                     | 3           | 02<br>0<br>                                                                                                    |                                                                                                    | Endpoints in Call |
| - Court Barthan Mariantas                                                                                                    |             | 11/10/2016 11/10/2016                                                                                                    | 11/20/2016                                                                                                    | 11/30/2016        |

Passo 2: Verifique se uma chave de liberação não foi aplicada anteriormente. Confirme no canto inferior direito da página da Web **Configurações gerais** o número de série do TMS está identificado como **AVALIAÇÃO**:

| disco TelePresence Management Suite                               |                                                              |                |                   | Search            |            | 8       |
|-------------------------------------------------------------------|--------------------------------------------------------------|----------------|-------------------|-------------------|------------|---------|
| fr) Portal () Booking () Monitoring () Systems [1] Pho            | ne Books 🚛 Reporting 🥖 Administrative Tools                  |                |                   |                   | 3          | 3       |
| General Settings                                                  |                                                              | You are here   | Administrative To | ils Configuration | General Se | ettings |
| General Settings                                                  |                                                              |                |                   |                   |            | X       |
| TMS Release Key:                                                  |                                                              |                |                   |                   |            |         |
| Default ISON Zone:                                                | RTP                                                          |                |                   |                   |            |         |
| Default IP Zone:                                                  | RTP                                                          |                |                   |                   |            |         |
| Default User Language:                                            | English (US)                                                 | ×              |                   |                   |            |         |
| Software Directory:                                               | C:Program Files (x88)/TANDBERG/TMS/www.tmalpublic/data/Syste | mSoftware)     |                   |                   |            |         |
| System Contact Name:                                              |                                                              |                |                   |                   |            |         |
| System Contact Email Address:                                     |                                                              |                |                   |                   |            |         |
| Global Phone Book Sort:                                           | System Specific Sort                                         | ~              |                   |                   |            |         |
| Route Phone Book Entries:                                         | Yes                                                          | ¥              |                   |                   |            |         |
| Cisco System Phone Books:                                         | Use centralized TMS phone books only (corporate phone book)  | ¥              |                   |                   |            |         |
| Phone Books Update Frequency:                                     | Every Day                                                    | ¥              |                   |                   |            |         |
| Phone Books Update Time of Day:                                   | 5:00 PM                                                      | ¥              |                   |                   |            |         |
| Alternate System Name Rules for Endpoints (order of name to use): | Use System Name only (displays "no-name" if blank)           | ~              |                   |                   |            |         |
| Provisioning Mode:                                                | OH                                                           | ¥.             |                   |                   |            |         |
| Enable Login Banner:                                              | No                                                           | v Editi        | ogin Banner       |                   |            |         |
| Show Systems in Navigator Tree:                                   | Yes                                                          | ¥              |                   |                   |            |         |
| Enable TMS Redundancy:                                            | No                                                           | ¥              |                   |                   |            |         |
| Licenses and Option Keys                                          |                                                              |                |                   |                   |            | ×       |
| Licenses                                                          |                                                              |                |                   |                   |            | X       |
| Total System Licenses:                                            | 3                                                            |                |                   |                   |            |         |
| Available System Licenses:                                        | 3                                                            |                |                   |                   |            |         |
| Option Kays                                                       | Expiration Date                                              |                |                   |                   |            |         |
| No option key added.                                              |                                                              |                |                   |                   |            |         |
| Delete Add Option Key                                             |                                                              |                |                   |                   |            |         |
| Save Canoel                                                       |                                                              |                |                   |                   |            |         |
| Icensetmaladministrator (Icensetmaladministrator) (UTC-05.00)     | Server Time                                                  | 03:41 AM (UTC- | 05:00) S.N. TRIA  | L (LICENSETMS)    | Version:   | 15.3.0  |

Passo 3: Copie sua chave de liberação do TMS do e-mail de licença e insira-a no campo **Chave de liberação do TMS**. Clique em **Salvar** na parte inferior esquerda da interface da Web.

Note: A chave de liberação do TMS deve ter o seguinte formato: XXXXXXXXXX-XX-

XXXXXXX, onde os valores X representam os caracteres exclusivos na chave de liberação.

| ditelle<br>cisco TelePresence Management Suite                    |                                                              |           |                 | Search                            |            | Ð      |
|-------------------------------------------------------------------|--------------------------------------------------------------|-----------|-----------------|-----------------------------------|------------|--------|
| fr) Portal (∂) Booking (⊉) Monitoring (⊉) Systems [T] Phone Book  | Administrative Tools                                         |           |                 |                                   | 3          | 3      |
| General Settings                                                  |                                                              | You an    | e here: + Admin | istrative Tools • Configuration • | General Se | nings  |
| General Settings                                                  |                                                              |           |                 |                                   |            | ×      |
| TMS Release Key                                                   |                                                              |           |                 |                                   |            |        |
| Default ISON Zone:                                                | RTP                                                          |           |                 |                                   |            |        |
| Default IP Zone:                                                  | RTP                                                          |           |                 |                                   |            |        |
| Default User Language:                                            | English (US)                                                 |           |                 |                                   |            |        |
| Software Directory:                                               | C Program Files (x85) TANOBERG TMS www.tms/public/data/Syste | mSoftware |                 |                                   |            |        |
| System Contact Name:                                              |                                                              |           |                 |                                   |            |        |
| System Contact Email Address:                                     |                                                              |           |                 |                                   |            |        |
| Global Phone Book Sort:                                           | System Specific Sort                                         | ~         |                 |                                   |            |        |
| Route Phone Book Entries:                                         | Yes                                                          | ~         |                 |                                   |            |        |
| Cisco System Phone Books:                                         | Use centralized TMS phone books only (corporate phone book)  | ~         |                 |                                   |            |        |
| Phone Books Update Frequency:                                     | Every Day                                                    | ~         |                 |                                   |            |        |
| Phone Books Update Time of Day:                                   | 5:00 PM                                                      | ~         |                 |                                   |            |        |
| Alternate System Name Rules for Endpoints (order of name to use): | Use System Name only (displays "no-name" if blank)           | ~         |                 |                                   |            |        |
| Provisioning Mode:                                                | Off                                                          |           |                 |                                   |            |        |
| Enable Login Banner:                                              | No                                                           |           | Edit Login Bann | er.                               |            |        |
| Show Systems In Navigator Tree:                                   | Yes                                                          | ¥         |                 |                                   |            |        |
| Enable TMS Redundancy:                                            | No                                                           | ¥         |                 |                                   |            |        |
| Licenses and Option Keys                                          |                                                              |           |                 |                                   |            | ×      |
| Licenses                                                          |                                                              |           |                 |                                   |            | X      |
| Total System Licenses                                             | 3                                                            |           |                 |                                   |            |        |
| Available System Licenses:                                        | 3                                                            |           |                 |                                   |            |        |
| Cption Kays                                                       | Expiration Date                                              |           |                 |                                   |            |        |
| No option key added.                                              |                                                              |           |                 |                                   |            |        |
| Delete Add Option Kay                                             |                                                              |           |                 |                                   |            |        |
| Save                                                              |                                                              |           |                 |                                   |            |        |
| Scensetmaladministrator (Scensetmaladministrator) (UTC-05.00)     | Server Time                                                  | 03:41 AM  | (UTC-05:00)     | S/N: TRIAL (LICENSETMS)           | Version:   | 15.3.0 |

### Verificar

Verifique se a chave de liberação foi adicionada corretamente. Examine a parte inferior direita da interface da Web e observe que S/N: A AVALIAÇÃO (VMname)s agora mostra S/N: [Número de série] (Nome da VM):

| Form (C) booming at monitorin   | ાવુ પક્ષા ગ | Systems       Phone Books 🔬 Reporting 🎤 A      | dministral | ive Tools            | 0 0                 |
|---------------------------------|-------------|------------------------------------------------|------------|----------------------|---------------------|
| ortal                           |             |                                                |            | You are              | here: • Portal • Po |
| lystems                         |             | Systems sorted by ticket level                 |            | Conferences and res  | ervations           |
| 🚊 Endpoints                     | 0           | 🔺 Systems with uppermost ticket level Critical | 0          | E Pending            | 0                   |
| MCUs                            | 0           | 📤 Systems with uppermost ticket level Major    | 0          | Active Active        | 0                   |
| 📩 Gatekeepers                   | 1           | 🔒 Systems with uppermost ticket level Minor    | 0          | Finished             | 0                   |
| 茸 Gateways                      | 0           | Systems with uppermost ticket level Warning    | 1          | Requests             | 0                   |
| 🚊 Unmanaged Endpoints           | 0           | Open Ticketing Service                         |            | Open Conference Conf | trol Center         |
| Border Controllers              | 0           |                                                |            |                      |                     |
| Recording and streaming devices | 0           | System Usage                                   |            |                      |                     |
| 👲 Other                         | 0           |                                                |            |                      |                     |
| Total number of systems         |             | 0.6 T                                          |            | Booked               | Endpoints           |
| Total number of licenses        | 10          | 0.4                                            |            | Endpoi               | nts in Call         |
| Number of free licenses         | 9           | 0.2                                            |            |                      |                     |
|                                 | -           | -0.2                                           |            |                      | - 1                 |
|                                 |             | -0.4                                           |            |                      | - 1                 |
|                                 |             | -0.6 11/12/2016 11/12/2016                     | 11         | /22/2016 12/         | 2/2016              |
|                                 |             | Show Conference Statistics                     |            |                      |                     |

# Troubleshoot

Se você encontrar um erro, entre em contato com o Cisco TAC.